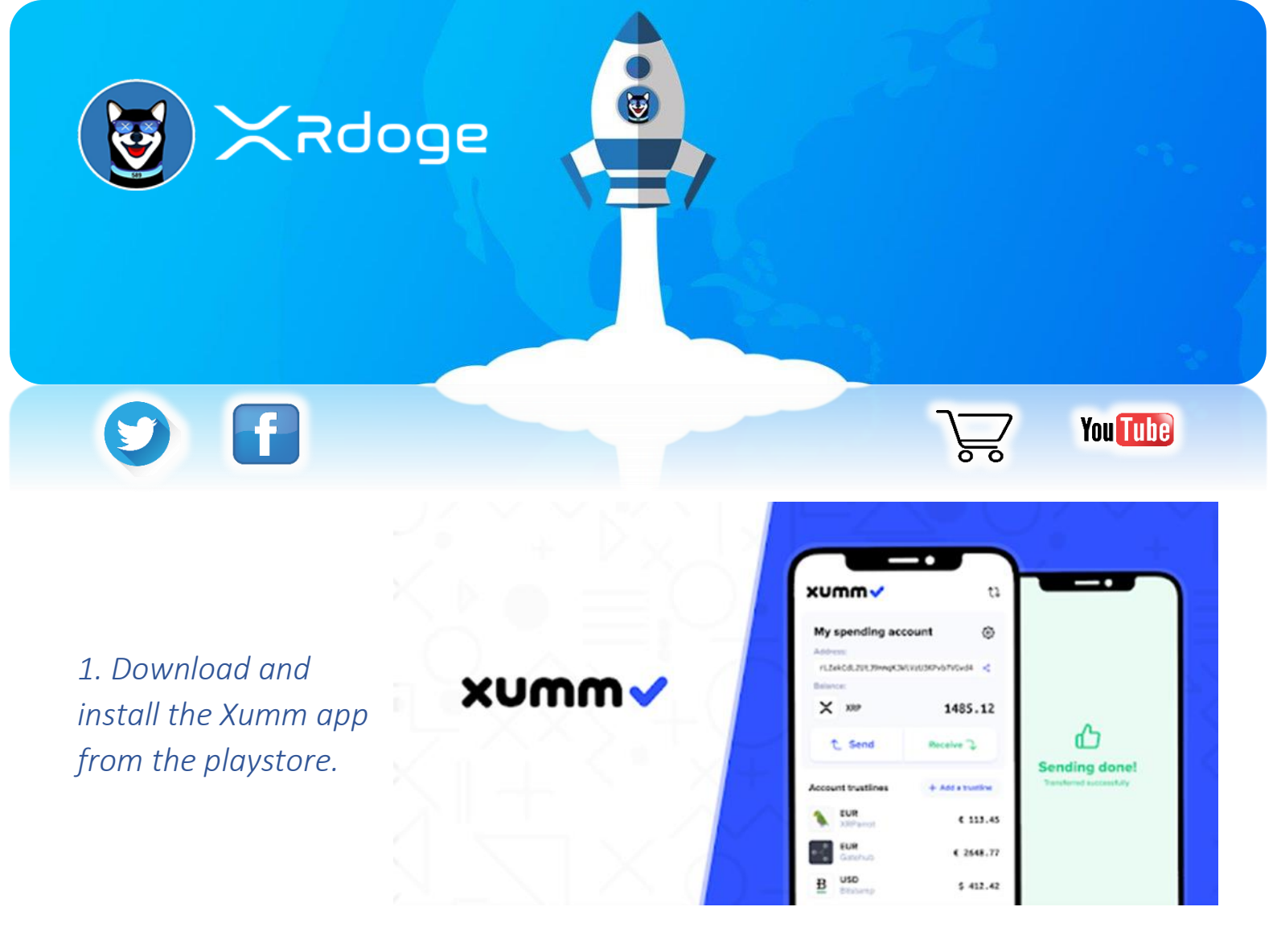

\*(You will need to activate your XUMM wallet by transferring a minimum of 10 XRP to your wallet account as a reserve.)

2. Go to XRDoge.com 😻, and navigate to the "how to buy" section.

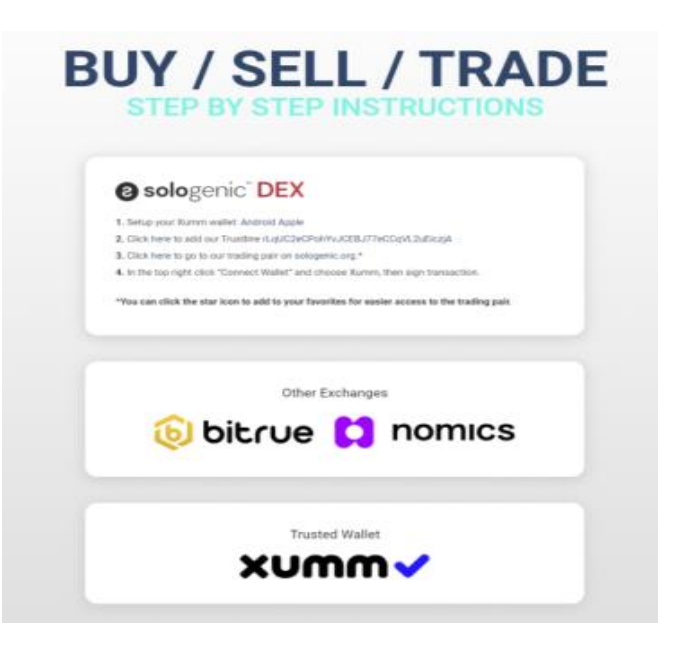

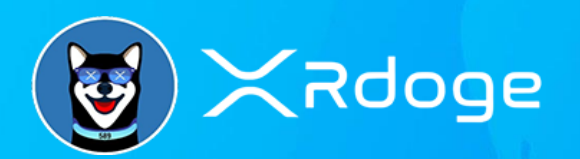

|                                                                                               | TrustSet                                                                                                    |
|-----------------------------------------------------------------------------------------------|----------------------------------------------------------------------------------------------------|
| 3. Click on the trustline link.                                                               | Summery:                                                                                                    |
| It will redirect you to the XUMM community page.                                              | - Issuer Address:<br>rLqUC2eCPohYvJCEBJ77eCCqVL2uEiczjA<br>- Token currency code: XRdoge<br>- Limit: 10000000000             |
| *(The KYC or "Know Your Client" tells you if the issuer wants to be known or stay anonymous.) | KYC: ③<br>Disclaimer. The loken issuer hase'l gone through KYC yet.<br>Please proceed with caution and do your own research? |
|                                                                                               | Transaction Memo (optional):<br>Memo                                                                                         |
| A Open your XLIMM app and go to 🐼                                                             |                                                                                                    |
|                                                                                               | Confirm                                                                                                    |
| 5. Click:                                                                                     |                                                                                                    |

\*(Setting a trustline will charge you 2 XRP that will be refunded after deleting the trustline.)

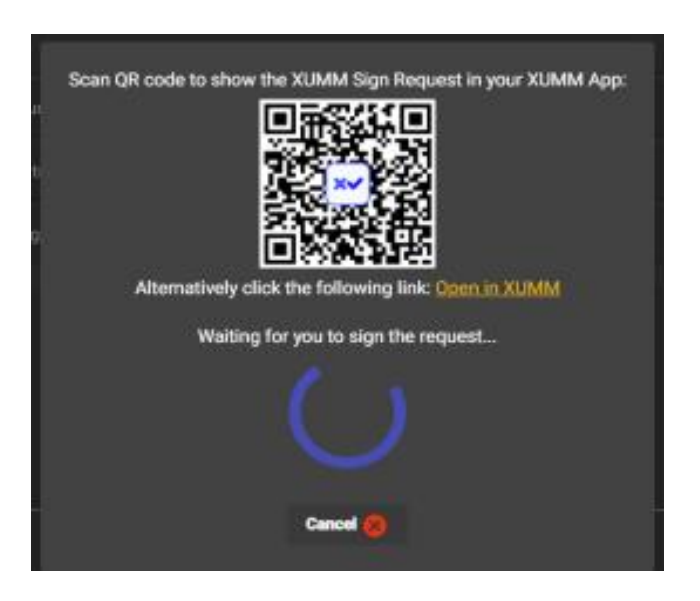

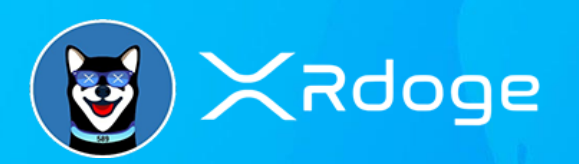

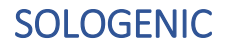

6.1 Go to :

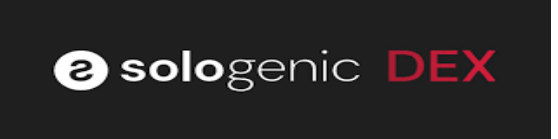

XRDogeDex

## 6.2 Go to :

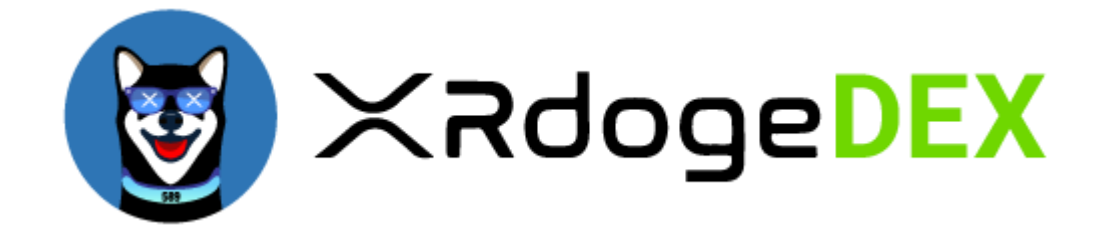

## Connect your XUMM wallet to the Sologenic or XRDogeDex.

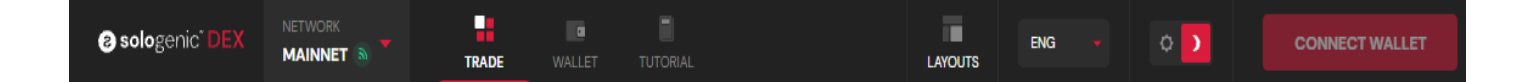